# How to Check Microphone and Record Audio

## **Checking Microphone and Recording Audio on Mac:**

- 1. Checking if Microphone is Connected:
  - Open System Preferences:
  - Click on the Apple menu and select 'System Preferences.'

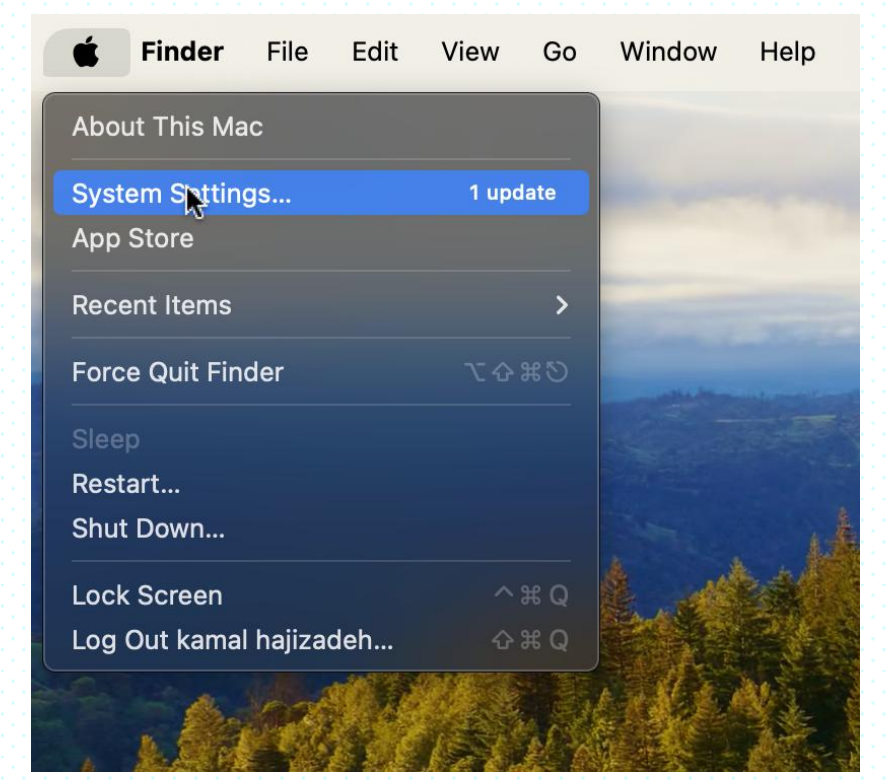

- 2. Check Microphone:
  - Click on 'Sound.'

| •••                     | < > Sound                                                                               |                                |
|-------------------------|-----------------------------------------------------------------------------------------|--------------------------------|
| Q Search                | Sound Effects                                                                           |                                |
|                         | Alert sound                                                                             | Boop 💲 🕞                       |
| iCloud Storage Full 🛛 🜖 | Play sound effects through                                                              | Selected Sound Output Device 💲 |
| 🛜 Wi-Fi                 | Alert volume 🛛 🚽 🛏                                                                      |                                |
| 😽 Bluetooth             | Play sound on startup                                                                   | <b></b>                        |
| Network                 | Play user interface sound effects                                                       |                                |
| PN VPN                  | Play feedback when volume is change                                                     | b                              |
| Notifications           |                                                                                         |                                |
| 🚺 Sound 🕞               | Output & Input                                                                          |                                |
| <b>C</b> Focus          | Output                                                                                  | Input                          |
| Screen Time             | Name                                                                                    | Туре                           |
| General                 | MacBook Air Speakers                                                                    | Built-in                       |
|                         | Extended Audio Recording Plug-in                                                        | USB                            |
| Appearance              | MMAudio Device                                                                          | Virtual                        |
| (i) Accessibility       | Applications may be able to access head pose information when playing spatialized audio |                                |

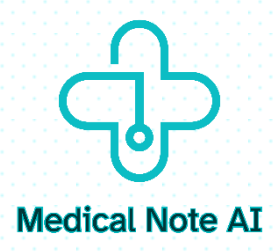

- Go to the 'Input' tab.
- You should see your microphone listed.

If you cannot see your microphone listed here or are unable to record your voice, please check if your microphone is properly connected and ensure all necessary drivers are installed.

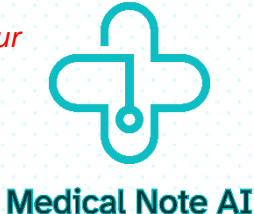

- Speak into the microphone to see if the input level meter responds.

| •••                     | < > Sound                         |                                          |
|-------------------------|-----------------------------------|------------------------------------------|
| Q Search                | Play sound effects through        | Selected Sound Output Device 🗘           |
| <u> </u>                | Alert volume                      | < · _ · _ · _ · _ · _ · _ · _ · _ ● < ») |
| iCloud Storage Full 🛛 🚺 | Play sound on startup             | •                                        |
| 🛜 Wi-Fi                 | Play user interface sound effects |                                          |
| 🛞 Bluetooth             | Play feedback when volume is cha  | anged 🕥                                  |
| 🛞 Network               |                                   |                                          |
| PN VPN                  | Output & Input                    |                                          |
| Notifications           | Output                            | Input 💦                                  |
| Sound                   | Name                              | Туре                                     |
| C Focus                 | MacBook Air Microphone            | Built-in                                 |
| Screen Time             |                                   | viituai                                  |
|                         | Input volume                      | עַ ו                                     |
| 😥 General               | Input level                       |                                          |
| Appearance              |                                   |                                          |
| (i) Accessibility       |                                   | 3                                        |

## 2. Recording a Short Voice Clip:

- 1. Open QuickTime Player:
  - Open Finder, go to Applications, and open QuickTime Player.

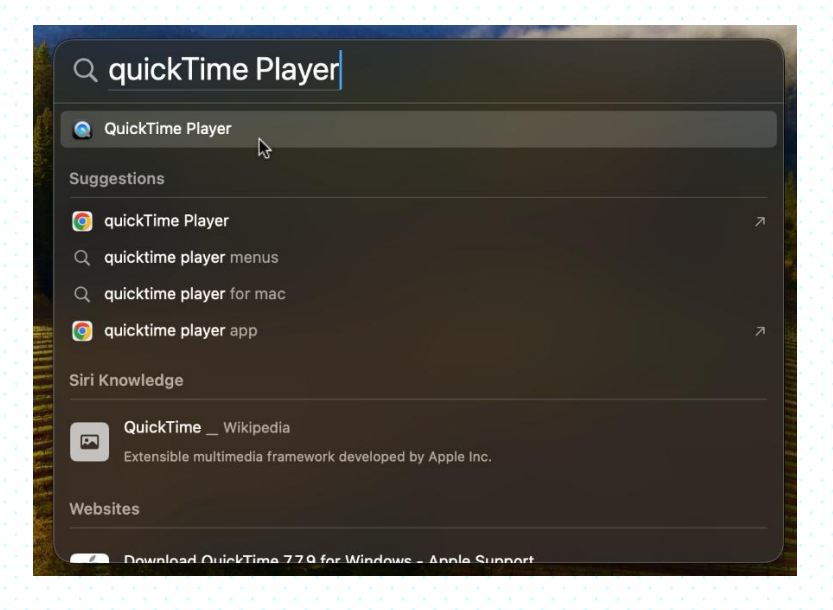

#### 2. Record Your Voice:

- Click on 'File' in the menu bar and select 'New Audio Recording.'

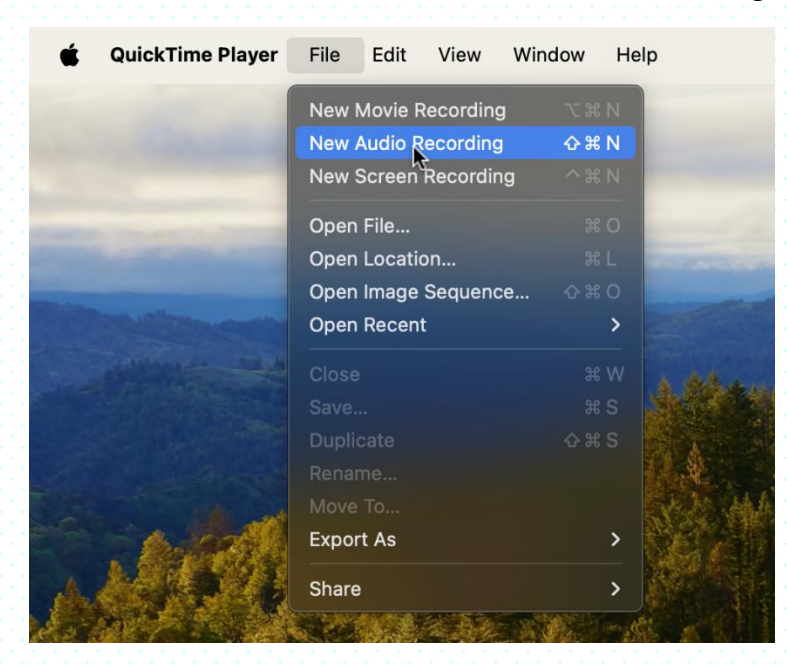

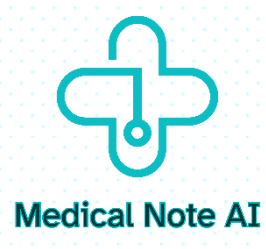

- Click the record button (red circle) to start recording.

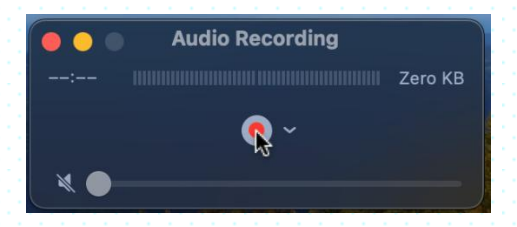

- Speak into the microphone.

- Click the stop button when you are done.

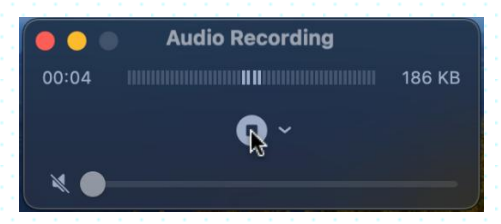

#### 3. Play Back the Recording:

- Click the play button to listen to the recorded clip.

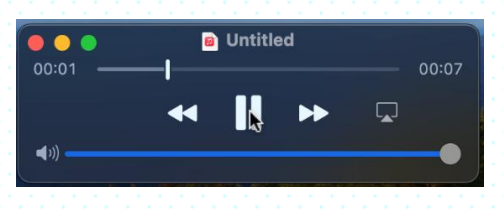